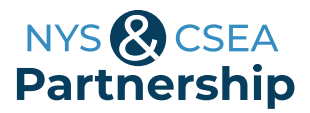

# A GUIDE FOR APPLICANTS QUALITY OF WORK LIFE GRANTS

We recommend that you complete our application form on a computer or other electronic device. This will help cut down on errors and expedite processing. We hope the steps below streamline the application process for you.

### 8 Tips to Successfully Fill Out the Application

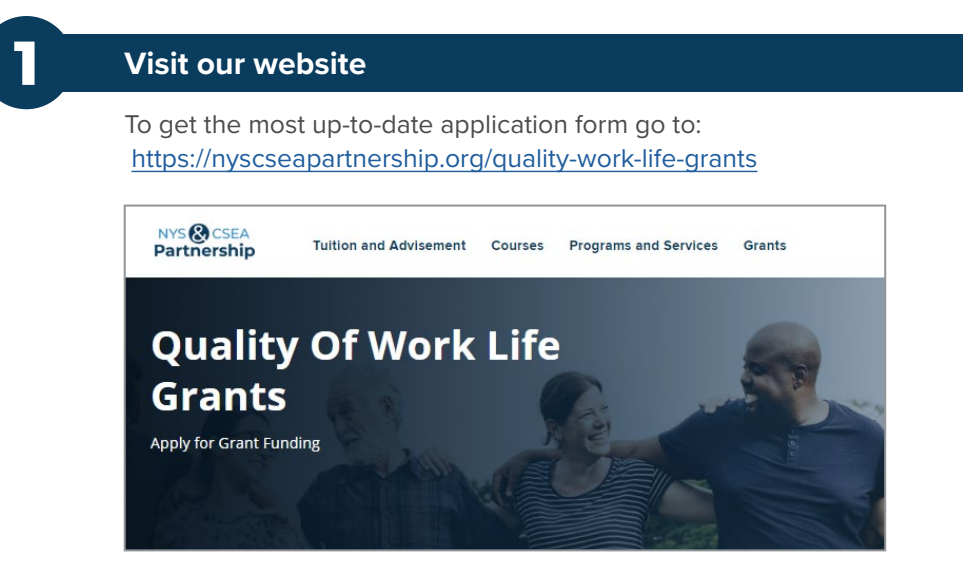

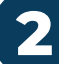

#### Open the application form

Go to either one of the interactive application form PDFs at the bottom of the page. You should be able to open it within your internet browser. If it does not open, try a different browser. If that does not work, your browser likely does not have PDF reader capabilities enabled. In this case, you should adjust your browser settings or open the pdf with a PDF Reader (Adobe Acrobat) already installed on your computer.

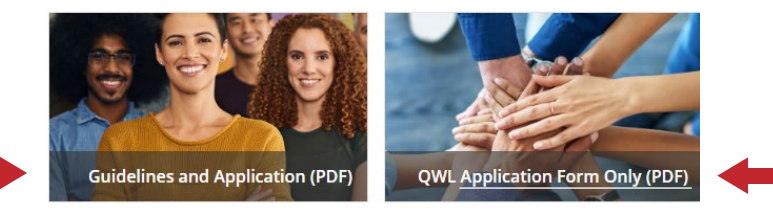

### NYS CSEA Partnership

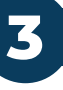

#### Save the application form

Before you start filling out the application form, make sure you save it to a local drive on your computer, a network drive or cloud storage. Be sure to save it in a designated spot where you can easily find it again.

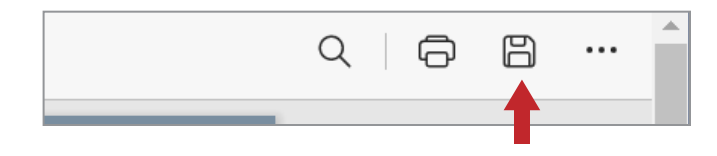

(4

#### Enter information into all form fields

Incomplete applications will not be accepted, so be sure to enter information in all the form fields for Parts A, B, C, and D. Complete the relevant worksheet based on the selected grant category. You may cut/ copy-and-paste text from another document.

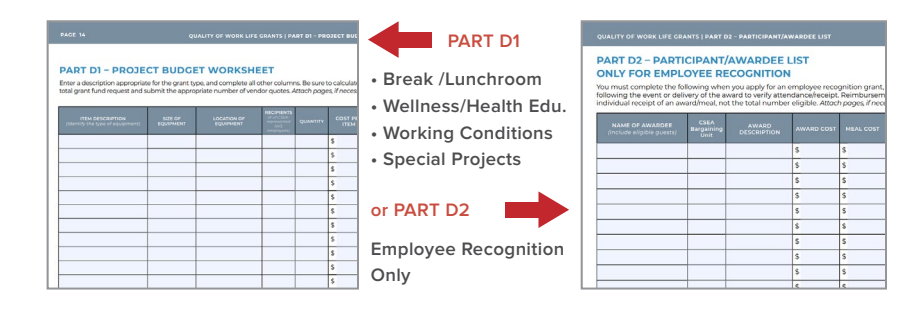

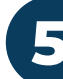

#### Be sure to save often

You can save your data and re-open the file later to modify or enter more information. By double clicking or right clicking > Open with - your application form can be reopened and edited at any time. You may do this using your internet browser or your installed PDF reader.

| Open with Adobe Acrobat                  |                              |
|------------------------------------------|------------------------------|
| Print<br>CrowdStrike Falcon malware scan | >                            |
| Share                                    |                              |
| Copy Link                                |                              |
| Manage access                            |                              |
| View online                              |                              |
| Version history                          |                              |
| Always keep on this device               |                              |
| Free up space                            |                              |
| Edit with Adobe Acrobat                  |                              |
| 🐑 Combine files in Acrobat               |                              |
| 🖏 Share using Adobe Acrobat              |                              |
| Scan with Microsoft Defender             |                              |
| Open with                                | > 🖪 Adobe Acrobat            |
| Give access to                           | Adobe Illustrator 2023       |
| Restore previous versions                | Adobe InDesign 2023          |
| Send to                                  | Google Chrome Microsoft Edge |
| Cut                                      |                              |
| Сору                                     | Search the Microsoft Store   |
| Create shortcut                          | Choose another app           |
| Delete                                   |                              |
| Rename                                   |                              |
|                                          |                              |

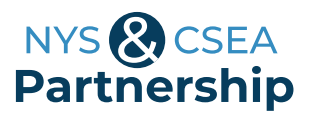

6

#### Get the necessary signatures

Once you've completed the form fields, you are ready to get the necessary signatures. You are welcome to approach this in the way that works best for you. This may involve printing a hard copy and getting signatures in-person, via mail, or fax. You can also email a copy to the relevant parties one at a time. If you save the file in the cloud, both recipients should be able to add their signatures to the same document. You may also choose to use the full version of Adobe Acrobat or Acrobat Reader to streamline this process.

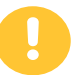

Once you add digital signature(s) and save the file, you cannot make any further edits to the **document.** To that end, we recommend saving an unsigned version of the PDF to your files.

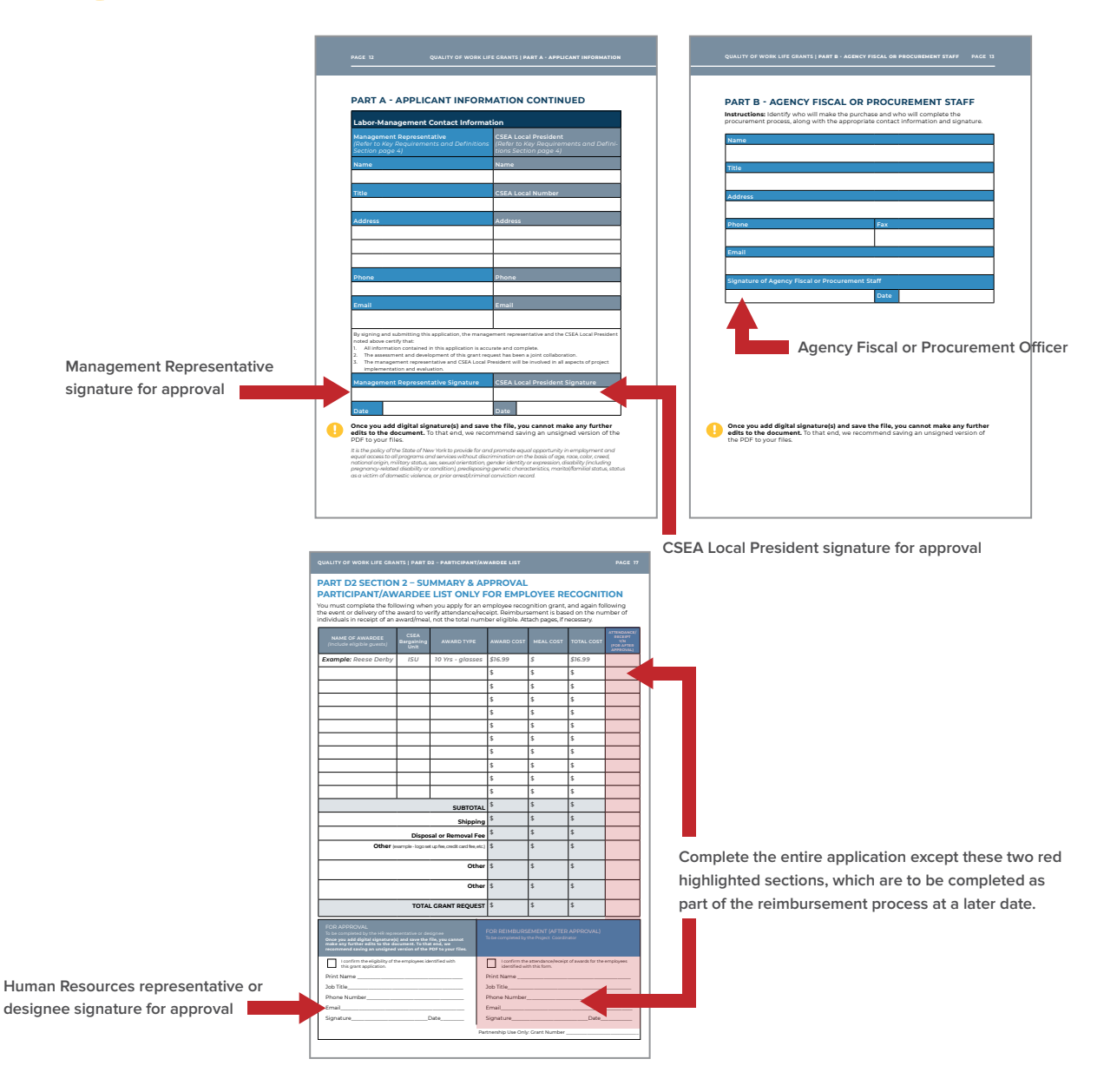

## NYS & CSEA Partnership

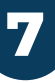

#### Attach vendor price quotes

If you are applying for Break/Lunchroom Equipment, you'll need to supply us with vendor price quotes for the items you would like to purchase. This can be as simple as a screenshot, pdf, or printout of the item from a vendor's website to be included with your application.

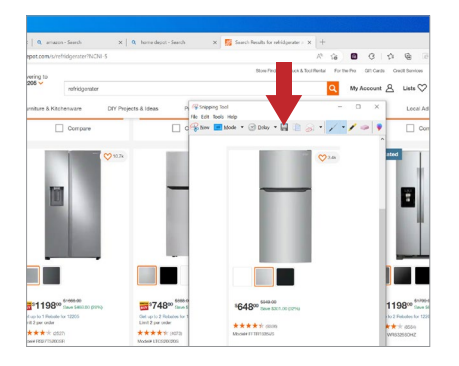

#### How to Take a Screenshot

Search and open the Snipping Tool. Next, press the Ctrl + PrtScn keys on your keyboard to crop the photo, then save it as a PDF. (On a Mac press shift, command, and 4 all at the same time to select an area to crop and save.)

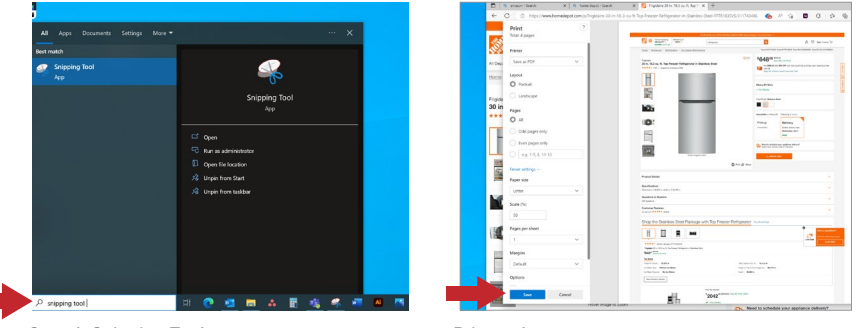

Search Snipping Tool

Print web page

#### How to Save a Webpage as a PDF

- Select the three-dot icon in the top-right corner of your internet browser and choose Print from the drop-down menu. Alternatively, you may press Ctrl + P (Command + P on a Mac).
- 2. In the resulting pop-up window, click the Down Arrow to the right of Destination and select Save As PDF in the drop-down menu. You'll see a preview of the page.
- 3. Select More Settings to view options for changing the paper size, scaling, and so on if needed.
  - Margins > Try Minimum or None to see if the page content fits better.
  - Scale > Custom allows you to fit more of the content into a single page by adjusting the scale of the page content from 100 to 75, for example.
  - Options > Check Headers and Footers | Check Background Graphics.
  - Pages Be sure to enter only the page numbers you need to keep and eliminate any extra pages of blank or unnecessary information.
  - Layout You can preview the content in Portrait or Landscape mode to see which pulls in more of the information you need.

## NYS & CSEA Partnership

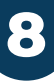

#### Submit documentation to your regional field associate

We kindly request that you send us all information as a single PDF file email attachment. Taking the time to make sure that all pages of your application are complete, legible, and in the right order helps our staff process your application more promptly.

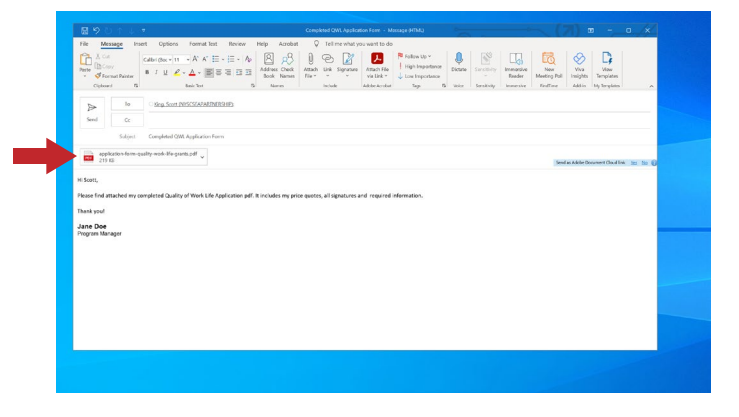

#### How to Combine Multiple Files into a Single PDF

There are several ways to complete this process. Please choose the method that works best for you.

 Use a Copy Machine – You can load multiple printed sheets of paper into a scanner. Use the settings to send a single PDF file via email to yourself. That way, you can review and save the file before you share it with your regional field associate.

#### OR

- 2. Use Adobe Reader. You will need to download it if you do not already have it.
  - Choose the Select a file button or drag and drop the relevant files into the drop zone.
  - Select the files you want to merge using the Acrobat PDF combiner tool.
  - Reorder the files if needed.
  - Select Merge files.
  - Sign in to download or share the merged file. You can organize the pages too.
  - Save the newly merged file and send it as an email attachment to your regional field associate.

#### We cannot accept applications that are not completely and accurately filled out.

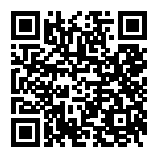

If you need help at any point during the grant application process, please contact the field associate for your CSEA region.

https://nyscseapartnership.org/field-services.